## **Configure POPin for Single Sign-On**

Configuring POPin for single sign-on (SSO) enables administrators to manage users of Citrix ADC. Users can securely log on to POPin by using the enterprise credentials.

## Prerequisite

Browser Requirements: Internet Explorer 11 and above

## To configure POPin for SSO by using SAML:

- 1. In a browser, type <u>https://app.popinnow.com/#/signin</u> and press **Enter**.
- 2. Type your POPin admin account credentials (Work Email) and click Submit.

| Get started with your<br>email address |   |
|----------------------------------------|---|
| Work Email                             |   |
|                                        |   |
| Submit                                 | 1 |

3. In the login page, click the user account in the top-right corner and select **Enterprise Dashboard**.

| ○ POPin                                                                                                    |                                                                                         | Participate                                               | Launch & Manage  | ۲         | ?  |
|----------------------------------------------------------------------------------------------------|-----------------------------------------------------------------------------------------|-----------------------------------------------------------|------------------|-----------|----|
| н                                                                                                    | What is F<br>POPin is a knowledge-sourcing pla<br>prioritizing their insights, ideas, s | POPin?<br>atform to engage your<br>solutions, and achieve |                  | Account   |    |
|                                                                                                    |                                                                                         | other pertinent information, v                            | Manage My Acco   | unt Acces | is |
| the state of the state of the s |                                                                                         | * Hines is had none of the same instanting in (           | Enterprise Dashb | oard      |    |
| + Create a POPin                                                                                                    | © 223                                                                                   | Tip: Post one, o<br>solution-oriented i                   | Sig              | ın Out    |    |
|                                                                                                    | How do I use POPin as a leader?                                                         | How to particip                                           |                  |           |    |
| We're here to help<br>See our helpful tips to get                                                                                                    | How do you want                                                                         | to get started                                            | 1?               |           |    |
| our experts1 Let us know<br>how we can help!                                                                                                    | Use Template Question                                                                   | Create Cust                                               | om Question      |           |    |
|                                                                                                    | Browse Questions                                                                        | Create                                                    | a POPin          |           |    |

4. In the dashboard page, click **Settings**.

| <b>○POPin</b> | Continuer.          |       | Q Back to POPin | II. Analytics                                             | Settings                                                         | НН |
|---------------|---------------------|-------|-----------------|-----------------------------------------------------------|------------------------------------------------------------------|----|
| Export CSV    |                     |       |                 | Filte                                                     | r Last 12 Weeks 👻                                                |    |
| OVERVIEW      | (Last 12 Weeks)     |       |                 | USAGE BY<br>(Last 12 W                                    | DEVICE<br>/eeks)                                                 |    |
|               | Active Users ②      | POPi  | n Creators 💿    | ш                                                         |                                                                  |    |
| <b></b>       | 0                   | 0     |                 |                                                           |                                                                  |    |
| _             | Trend not available | Trend | not available   |                                                           |                                                                  |    |
|               | POPins <a>?</a>     | Total | Activities ②    |                                                           |                                                                  |    |
| $\bigcirc$    | 0                   | ✓ 0   |                 |                                                           |                                                                  |    |
|               | Trend not available | Trend | not available   | <ul> <li>Web - 0%</li> <li>Trend not available</li> </ul> | <ul> <li>Mobile Web - 0%</li> <li>Trend not available</li> </ul> |    |
|               |                     |       |                 | iOS - 0%<br>Trend not available                           | Android - 0%<br>Trend not available                              |    |
|               |                     |       |                 |                                                           |                                                                  |    |

- 5. Scroll down and select **SAML 2.0 Single Sign-On** under **AUTHENTICATION**.
- 6. Upload the IdP metadata XML file or add the logon URL with App ID.

## AUTHENTICATION

|   | Standard Auther<br>POPin standard magic                                                                                                    | itication<br>link and username/password authentication          |   |  |  |  |
|---|----------------------------------------------------------------------------------------------------|-----------------------------------------------------------------|---|--|--|--|
| ۲ | <ul> <li>SAML 2.0 Single Sign-On</li> <li>POPin supports Azure, Okta, and OneLogin, or your custom SAML 2.0 solution.</li> <li>If you need help configuring your Single Sign-On integration, <u>Learn More</u> or <u>Contact Us</u>.</li> </ul> |                                                                 |   |  |  |  |
|   | Settings from Met<br>https://ssb4.mgm                                                                                                    | adata URL 👻<br>t.netscalergatewaydev.net/idp/saml/templatetest/ |   |  |  |  |
|   | IdP Settings                                                                                                    | Metadata XML View Download                                      | _ |  |  |  |
|   | SP Settings                                                                                                    | Metadata XML View Download                                      |   |  |  |  |
|   |                                                                                                    | SSO URL                                                         |   |  |  |  |
|   |                                                                                                    | https://app.popinnow.com/saml/login/                            |   |  |  |  |
|   |                                                                                                    | Assertion Consumer Services (ACS) URL                           |   |  |  |  |
|   |                                                                                                    | https://app.popinnow.com/saml/sso/                              |   |  |  |  |
|   |                                                                                                    | Name ID Format                                                  |   |  |  |  |
|   |                                                                                                    | urn:oasis:names:tc:SAML:1.1:nameid-format:emailAddress          |   |  |  |  |
|   |                                                                                                    | Required User Attributes                                        |   |  |  |  |
|   |                                                                                                    | - FirstName<br>- LastName                                       |   |  |  |  |